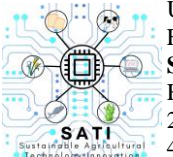

Universitas Kristen Wira Wacana Sumba Fakultas Sains dan Teknologi SATI: Sustainable Agricultural Technology Innovation Homepage: https://ojs.unkriswina.ac.id/index.php/semnas-FST 2nd Nasional Seminar on Sustainable Agricultural Technology Innovation 4 Agustus 2023/ Pages: 144-158

# Sistem Informasi Inventaris Barang Berbasis Web pada Dinas Kesehatan Kabupaten Sumba Timur

Web-Based Goods Inventory Information System in The East Sumba District Health Office

## Yuliyanti Rambu Yaku Danga<sup>1</sup>, Pingky A. R. Leo Lede<sup>2</sup>, Trisari D. Novyanti Bertha Mira<sup>3</sup>

Program Studi Teknik Informatika, FakultasSains dan Teknologi, Universitas Kristen Wira Wacana Sumba, Jl. R. Suprapto N0.35, Prailiu, Kec. Kota Waingapu, Kabupaten Sumba Timur. *Corresponding author:* yuliyantirambu@gmail.com

## ABSTRACT

Inventory of goods is a list that contains all the goods belonging to a particular office that are used in carrying out tasks. The purpose of the inventory is to facilitate the implementation of control activities, both in the use of goods and in the maintenance and saving of goods so that they are properly archived so that the information in the archives can be found easily. The process of inventorying goods carried out at the Health Office still uses Ms. Excel, while at the puskesmas in collecting data on goods received from the Health Office they still use the manual method, namely by recording them in a ledger. So that inventory processing manually causes delays in the collection of reports from the health center to the service office. Then the inventory data for goods at the health office were not updated according to the condition of the goods in each health center, because there was not enough time for officers to check the condition of the goods in each health center. The purpose of this study was to produce a website-based inventory information system for the East Sumba District health office. The method used in system development is the Waterfall method which consists of the stages of analysis, design, implementation, testing and maintenance. The expected results of this study are that the existence of an inventory information system at the East Sumba District Health Office can facilitate the processing and reporting of inventory data.

Keywords: Information System, Inventory, Website, Waterfall.

### ABSTRAK

Inventaris barang merupakan daftar yang memuat semua barang milik kantor atau instansi tertentu yang dipakai dalam melaksanakan tugas. Tujuan inventaris yaitu memudahkan pelaksanaan kegiatan pengawasan atau kontrol, baik dalam penggunaan barang maupun dalam pemeliharaan dan penghematan barang agar terarsip dengan baik agar informasi yang ada pada arsip ditemukan dengan mudah. Proses inventarisasi barang yang dilakukan di Dinas Kesehatan masih menggunakan Ms. Excel, sedangkan di puskesmas dalam pendataan barang yang diterima dari Dinas Kesehatan masih menggunakan cara manual, yaitu dengan cara mencatat pada buku besar. Sehingga pengolahan inventaris dengan cara manual menyebabkan terjadinya keterlambatan pengumpulan laporan dari puskesmas ke kantor dinas. Kemudian data inventaris barang di dinas kesehatan tidak diperbarui sesuai dengan kondisi barang yang ada di setiap puskesmas, karena tidak cukup waktu bagi petugas untuk memeriksa kondisi barang yang ada di setiap puskesmas. Tujuan penelitian ini adalah menghasilkan sistem informasi inventaris barang berbasis website pada dinas kesehatan Kabupaten Sumba Timur. Metode yang digunakan dalam pengembangan sistem adalah metode Waterfall yang terdiri dari tahap analisis, desain, implementasi, pengujian dan pemeliharaan. Hasil yang diharapkan dari penelitian ini adalah dengan adanya sistem informasi inventaris barang pada Dinas Kesehatan kabupaten Sumba Timur dapat mempermudah dalam pengolahan dan pelaporan data inventaris barang.

Kata kunci: Sistem Informasi, Inventaris, Website, Waterfall.

#### PENDAHULUAN

Teknologi merupakan alat atau perangkat yang dapat digunakan manusia untuk mencapai tujuan sesuai kebutuhannya masing-masing. Kemajuan ilmu pengetahuan dan teknologi bermanfaat bagi banyak aspek kehidupan manusia. Teknologi informasi dimanfaatkan untuk mengolah data, dan informasi dengan cara yang cepat dan akurat. Selain itu penggunaan teknologi informasi, khususnya internet dapat digunakan dalam proses penyebaran informasi yang lebih efisien dan efektif. Pemrosesan data inventaris dapat memperoleh manfaat besar dari kemajuan teknologi informasi dalam berbagai cara.

Inventaris barang merupakan daftar semua barang milik kantor atau lembaga tertentu yang digunakan untuk menyelesaikan tugas. Inventarisasi bertujuan untuk memudahkan dalam melakukan kegiatan pengawasan atau pengendalian, baik selama penggunaan produk maupun selama pemeliharaan dan pengawetan sehingga dapat diarsipkan dengan baik dan data dalam arsip tersebut dapat ditemukan dengan cepat. Kegiatan operasional barang lembaga harus dikelola dengan baik agar berjalan sesuai rencana. Sistem inventaris barang merupakan sistem yang mempermudah proses dalam melakukan proses inventarisasi barang.

Dinas Kesehatan di Kabupaten Sumba Timur adalah suatu badan pemerintah yang bertugas memberikan pelayanan kepada masyarakat dalam bidang kesehatan. Dinas kesehatan memiliki beberapa unit rumah sakit dan Pusat Pelayanan Kesehatan Masyarakat yang tersebar di setiap kecamatan di Sumba Timur untuk menunjang pelayanan yang lebih baik kepada masyarakat. Setiap unit memiliki persediaan barang kantor yang cukup banyak, dimulai dari kantor dinas, rumah sakit hingga persediaan barang di seluruh puskesmas yang tersebar di kabupaten Sumba Timur. Dengan kondisi barang yang banyak seperti itu harus dikelola dengan baik, sehingga memerlukan pengolahan data inventaris barang yang baik dan benar. Proses inventarisasi barang yang dilakukan di Dinas Kesehatan masih menggunakan Ms. Excel, sedangkan di puskesmas dalam pendataan barang yang diterima dari Dinas Kesehatan masih menggunakan cara manual, yaitu dengan cara mencatat pada buku besar. Sehingga pengolahan inventaris dengan cara tersebut menyebabkan terjadinya banyak risiko yaitu kemungkinan hilangnya data, penggunaan waktu yang lebih banyak sehingga terjadinya keterlambatan pengumpulan laporan dari puskesmas ke kantor dinas. Kemudian risiko lainya adalah data inventaris barang di dinas kesehatan tidak diperbarui sesuai dengan kondisi barang yang ada di setiap puskesmas, karena tidak cukup waktu bagi petugas untuk memperbarui laporan kondisi barang yang ada di setiap unit.

Berdasarkan uraian latar belakang di atas, maka peneliti mengusulkan penelitian dengan judul Sistem Informasi Inventaris Barang Berbasis Web pada Dinas Kesehatan kabupaten Sumba Timur dengan tujuan mempermudah dalam pengolahan dan pelaporan data inventaris barang.

#### MATERI DAN METODE

#### Sistem Informasi

Menurut Oktaviani et al (2019), sistem adalah suatu jaringan yang terdiri dari beberapa komponen yang saling berhubungan untuk melakukan suatu kegiatan guna mengatasi suatu masalah tertentu. Informasi adalah data yang telah dikategorikan atau diolah untuk digunakan dalam proses pengambilan keputusan (Sutabri, 2012) sedangkan menurut (Yunaeti Anggraeni & Irviani, 2017) Informasi merupakan data yang diolah menjadi lebih berguna dan berarti bagi penerimanya

Menurut Janry Haposan U. P. Simanungkalit, S.Si (2012) sistem informasi merupakan suatu sistem yang dibuat oleh manusia, yang terdiri dari komponen-komponen dalam organisasi untuk mencapai suatu tujuan yaitu menyajikan informasi. Berdasarkan definisi tersebut, maka sistem informasi merupakan suatu jaringan kerja dari beberapa komponen yang saling bekerja sama dalam menyelesaikan suatu pekerjaan.

## Inventaris

Inventaris merupakan proses pengolahan data barang yang tersedia dan digunakan dalam suatu instansi untuk mendukung suatu pekerjaan dalam kurun waktu tertentu. Inventaris adalah seperangkat prosedur yang digunakan untuk mengumpulkan informasi tentang aset berwujud dan tidak berwujud pada satu waktu tertentu (Komang Wiratama et al., 2022).

### Web

*World Wide Web* (WWW) merupakan perangkat yang disebut *browser web* yang dapat digunakan untuk mengakses informasi yang berupa dokumen yang saling berhubungan dalam format hypertext yang berisi berbagai informasi, termasuk teks, gambar, suara, video, dan konten multimedia lainnya (Sholikhin & Riasti, 2013).

## Waterfall

Metode *Waterfall* adalah salah satu model *System Development Life Cycle* (SDLC) yang sering digunakan dalam pembuatan aplikasi atau sistem informasi. Model ini sering dikenal dengan pemodelan air terjun karena pengembangannya menggunakan pendekatan sistematis dan berurutan sehingga tahapan demi tahapan akan diselesaikan secara sistematis dan tidak dapat melewati tahapan (Khairani et al., 2021). Tahapan pendekatan *Waterfall* dapat dilihat pada gambar berikut:

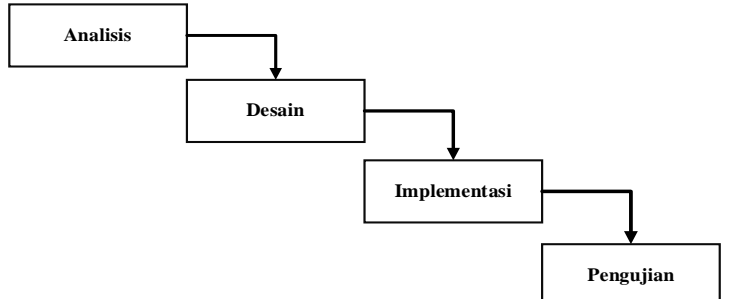

Gambar 1. Metode Waterfall

1. Analisis

Pada langkah ini peneliti melakukan analisis kebutuhan sistem, diawali dengan analisis kebutuhan user petugas inventarisasi, dilanjutkan dengan analisis kebutuhan perangkat lunak dan kebutuhan perangkat keras untuk digunakan dalam tahap pengembangan sistem informasi inventaris barang di Dinas Kesehatan Kabupaten Sumba Timur. Analisis dilakukan berdasarkan hasil observasi dan wawancara.

2. Desain

Pada tahap ini peneliti membuat desain sistem, diawali dengan membuat diagram konteks, *Data Flow Diagram* (DFD), *Entity Relationship Diagram* (ERD) dan relasi tabel. Kemudian dilakukan desain antarmuka pengguna sistem informasi inventaris, bersama dengan semua fungsi yang dibutuhkan pengguna.

3. Implementasi

Tahap implementasi peneliti melakukan implementasi hasil desain ke dalam bahasa pemrograman untuk membentuk sistem informasi inventaris barang.

#### 4. Pengujian

Pada tahap pengujian ini, peneliti akan melakukan pengujian *black box* yang berfungsi untuk mengetahui kelayakan sistem dan fungsionalitas atau fitur-fitur dalam sistem berfungsi atau sudah dapat dijalankan sesuai dengan yang diharapkan.

#### **Desain Sistem**

Desain merupakan tahap perancangan alur sistem informasi yang akan dibangun dengan membuat diagram konteks, *Data Flow Diagram* (DFD), *Entity Relationship Diagram* (ERD) dan relasi tabel.

### a) Diagram Konteks

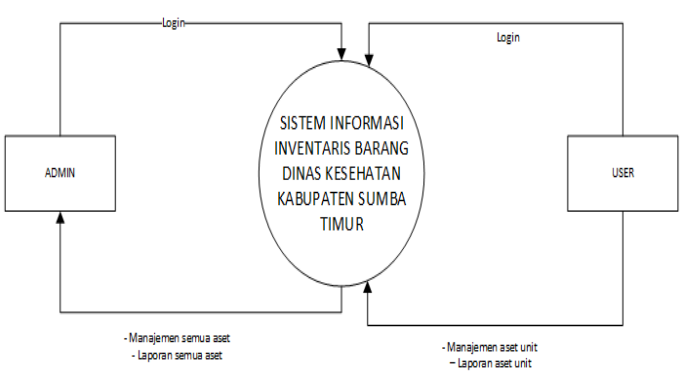

Gambar 2. Diagram Konteks

Gambar 2 merupakan diagram konteks sistem informasi inventaris barang pada dinas Kesehatan Kabupaten Sumba Timur. Pada diagram di atas terdapat dua entitas yaitu admin dan 'user'. Admin bertugas mengelola informasi mengenai pengelolaan data aset secara keseluruhan, sedangkan 'user' bertugas mengumpulkan informasi data barang yang terdapat di unit masing-masing.

### b) Data Flow Diagram (DFD'

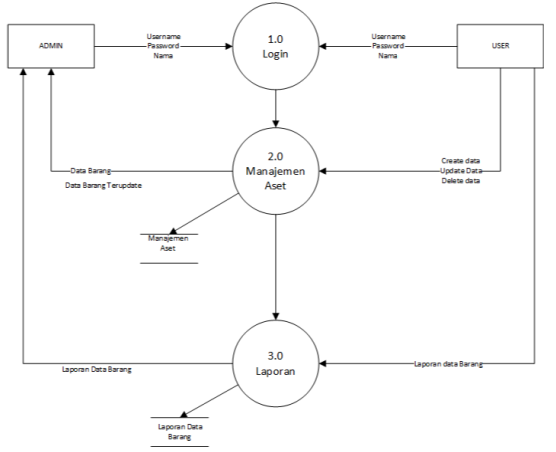

Gambar 3. Data Flow Diagram Level 1

Gambar 3 adalah DFD Level 1 dari Sistem Informasi Inventaris Barang pada Dinas Kesehatan Kabupaten Sumba Timur yang merupakan representasi grafik dari sebuah sistem. DFD tersebut menguraikan bagian-bagian sistem, aliran data asal, tujuan, dan penyimpanan data.

c) Entity Relationship Diagram (ERD)

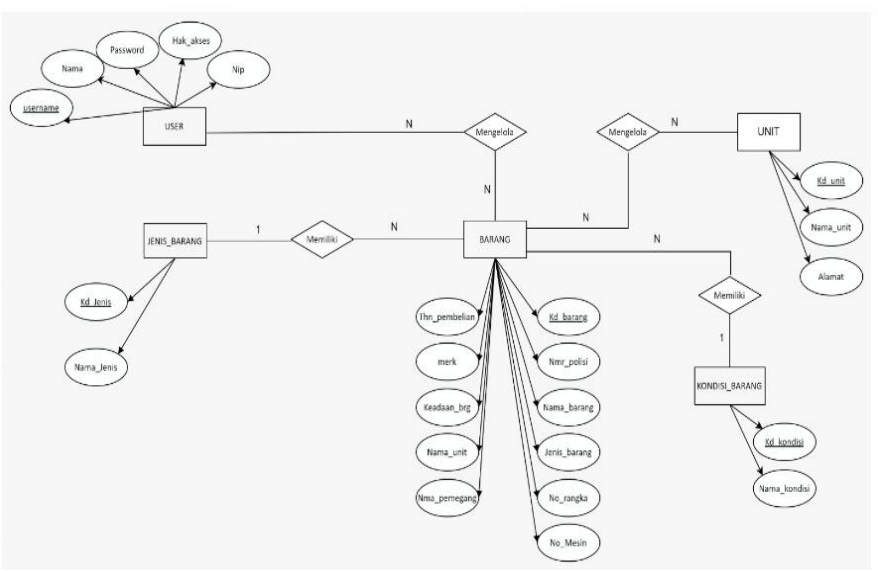

Gambar 4. Entity Relationship Diagram

Gambar 4 merupakan relasi antar entitas pada sistem informasi inventaris barang, di mana setiap entitas memiliki masing-masing atribut di dalamnya.

## d) Relasi Tabel

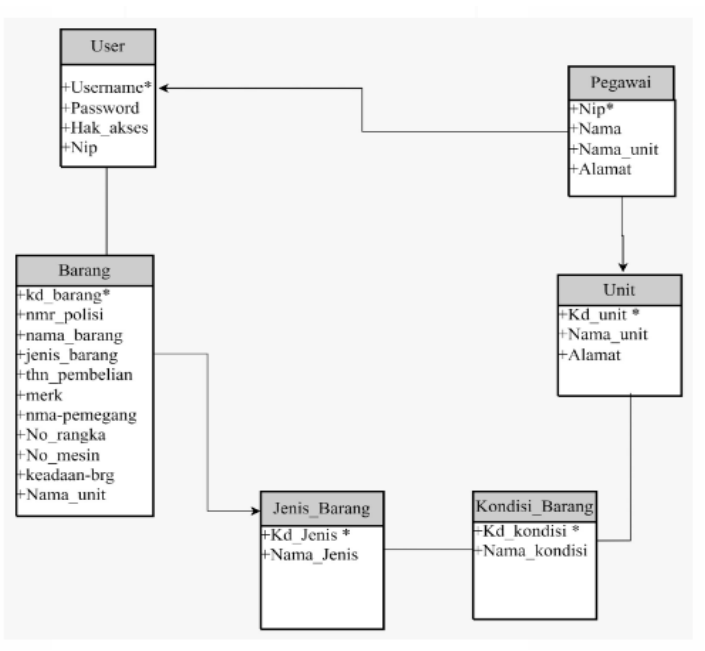

Gambar 5. Relasi Tabel

Gambar 5 merupakan relasi tabel yang menunjukkan hubungan antar tabel setiap entitas yaitu user, pegawai, unit, barang, jenis barang, dan kondisi barang.

## e) Perancangan Basis Data

### 1. Tabel User

Tabel user digunakan untuk menyimpan data semua user yang menggunakan sistem informasi inventaris barang dinas kesehatan kabupaten Sumba Timur.

| Tabel 1. Tabel User | î |
|---------------------|---|
|---------------------|---|

|    | 1000111    | ruser eser |      |            |
|----|------------|------------|------|------------|
| No | Filed_Name | Туре       | Size | Keterangan |
|    |            |            |      |            |

| 1 | Username  | Varchar | 15 | User name |  |
|---|-----------|---------|----|-----------|--|
| 2 | password  | Varchar | 8  | Password  |  |
| 3 | nama      | Varchar | 30 | Nama      |  |
| 4 | Nip       | Varchar | 10 | Nip       |  |
| 5 | Hak_Akses | Varchar | 16 | Hak Akses |  |

## 2. Tabel Barang

Tabel barang digunakan untuk menampung data barang aset yang ada di setiap unit.

|    |               | -       |      |                 |
|----|---------------|---------|------|-----------------|
| No | Filed_Name    | Туре    | Size | Keterangan      |
| 1  | Kd_barang     | Varchar | 8    | Kode Barang     |
| 2  | Nomor_polisi  | Varchar | 8    | Nomor Polisi    |
| 3  | Nama-barang   | Varchar | 30   | Nama Barang     |
| 4  | Jenis_barang  | Varchar | 20   | Jenis Barang    |
| 5  | Thn_pembelian | Varchar | 4    | Tahun pembelian |
| 6  | merk          | Varchar | 25   | Merek           |
| 7  | Varchar       | Varchar | 30   | Nama Pemegang   |
| 8  | No_Rangka     | Varchar | 20   | Nomor Rangka    |
| 9  | No_Mesin      | Varchar | 20   | Nomor Mesin     |
| 10 | Keadaan_brg   | Varchar | 20   | Keadaan Barang  |
| 11 | Nama_Unit     | Varchar | 30   | Nama Unit       |

Tabel 2. Tabel Barang

## 3. Tabel Unit

Tabel unit merupakan data setiap unit yang ditampung dalam basis data.

Tabel 3. Tabel Unit

|    | 100010     |         |      |             |  |
|----|------------|---------|------|-------------|--|
| No | Filed_Name | Туре    | Size | Keterangan  |  |
| 1  | Kd_unit    | Varchar | 15   | Kode Unit   |  |
| 2  | Nama_unit  | Varchar | 30   | Nama Unit   |  |
| 3  | Alamat     | Varchar | 30   | Alamat Unit |  |

## 4. Tabel Kondisi Barang

Tabel kondisi barang digunakan untuk menyimpan data kondisi barang ke dalam basis data.

|    | Tabel 4. Tab | el Kondisi Barang |      |              |
|----|--------------|-------------------|------|--------------|
| No | Filed_Name   | Туре              | Size | Keterangan   |
| 1  | Kd_Kondisi   | Varchar           | 2    | Kode Kondisi |
| 2  | Nama_Kondisi | Varchar           | 2    | Nama Kondisi |

## 5. Tabel Jenis Barang

Tabel ini digunakan untuk menampung data jenis-jenis barang ke dalam *database*. Tabel 5. Tabel Jenis Barang

|    |            | U       |      |            |
|----|------------|---------|------|------------|
| No | Filed_Name | Туре    | Size | Keterangan |
| 1  | Kd_Jenis   | Varchar | 12   | Kode Jenis |
| 2  | Nama_Jenis | Varchar | 12   | Nama Jenis |
|    |            |         |      |            |

## HASIL DAN PEMBAHASAN

## A. Hasil Implementasi Sistem

•

Hasil desain sistem diimplementasikan menjadi sebuah sistem informasi inventaris barang pada Dinas Kesehatan kabupaten Sumba Timur. Hasil implementasi sistem ini telah menghasilkan halaman login, halaman beranda, halaman manajemen aset, halaman jenis barang, halaman user, halaman unit, dan halaman laporan.

a) Halaman Login

| Login     | Akun |
|-----------|------|
| Username  |      |
| Admin     |      |
| Password  |      |
|           | ۲    |
| Hak Akses |      |
| Admin     | ~    |
| Admin     |      |
| User      |      |

Gambar 6. Halaman Login User

Pada saat pertama kali sistem dijalankan maka akan muncul halaman login. Halaman ini akan digunakan pengguna (*user*) masuk ke halaman beranda. Pada halaman ini user diminta untuk memasukkan *username* dan *password* serta hak akses sebagai admin atau sebagai 'user'. Gambar 6 merupakan halaman *login* user.

## b) Halaman Beranda

Halaman beranda merupakan halaman yang pertama tampil setelah login.

1. Beranda Admin

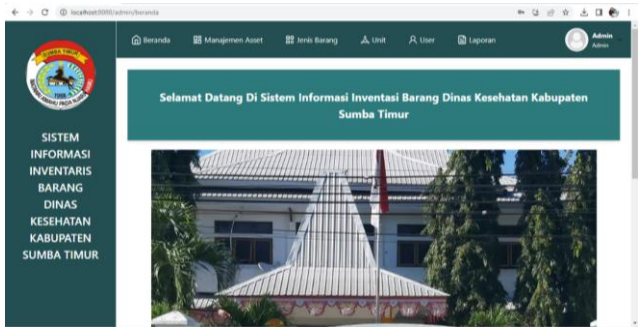

Gambar 7. Halaman Admin

Gambar 7 merupakan halaman beranda admin. Pada halaman beranda admin terdapat menu manajemen asset, menu jenis barang, menu unit, menu 'user', menu laporan dan fitut *log out* untuk keluar dari sistem.

2. Beranda 'User'

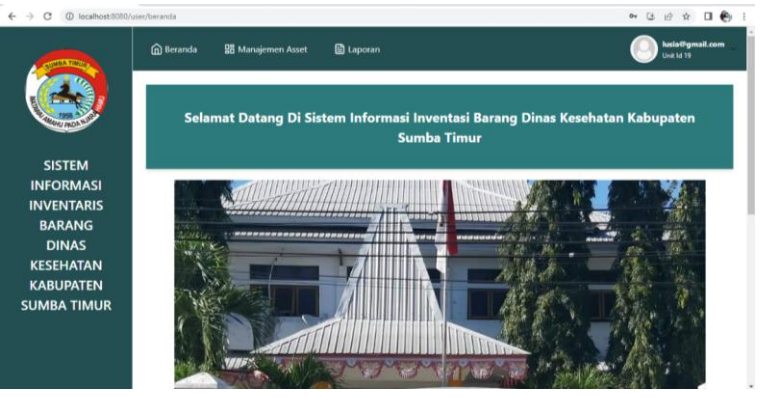

## Gambar 8. Halaman 'User'

Gambar 8 merupakan tampilan halaman beranda 'user'. Pada halaman beranda 'user' terdapat menu manajemen aset, menu laporan dan ikon akun untuk log out dari sistem.

## c) Halaman Manajemen Aset

1. Halaman Manajemen Asset Admin

|                        | Bera  | nda  | 🔡 Manajeme      | n Asset 🛛 🖁    | Jenis Barang            | 👗 Unit          | A User           | 🔛 Laporan          |              | 0    | Admin<br>Admin          |
|------------------------|-------|------|-----------------|----------------|-------------------------|-----------------|------------------|--------------------|--------------|------|-------------------------|
|                        | Manaj | emen | Asset           |                |                         |                 |                  |                    |              |      |                         |
| SISTEM                 |       |      |                 |                |                         | c               | ari nomor polisi |                    |              |      |                         |
| INFORMASI              |       |      |                 |                |                         |                 | Cari nomor poli  | si                 |              |      | Q                       |
| INVENTARIS             |       |      |                 |                |                         |                 |                  |                    |              |      |                         |
| BARANG<br>DINAS        | NO    | 10   | NAMA<br>BARANG  | KODE<br>BARANG | NOMOR<br>POSISI<br>/ ED | JENIS<br>BARANG | KATEGORI         | TAHUN<br>PEMBELIAN | MEREK        | KODE | NAMA<br>PEMEG           |
| KESEHATAN<br>KABUPATEN | 1     | 114  | Sepada<br>Motor | 02.03010501    | ED 584<br>CA            | Roda 2          | 5                | 2005               | Supra<br>Fit | 9    | Yunita<br>Pau Dj        |
| SUMBA TIMUR            | 2     | 113  | Sepada<br>Motor | 02.03010501    | ED 587<br>CA            | Roda 2          | ÷                | 2005               | Supra<br>Fit | 11   | Dieno<br>Paulin<br>Rohi |
|                        |       |      | Sepada          |                | ED 610                  |                 |                  |                    | Supra        |      | Dorka                   |

Gambar 9. Halaman Manajemen Aset Admin

Gambar 9 merupakan tampilan halaman manajemen aset admin. Pada halaman ini, admin mengelola data asset yaitu dengan menambah, mengubah dan menghapus data asset. Data-data yang dikelola pada menu ini berupa nama barang, jenis barang, nama pemegang, unit pemilik barang serta kondisi barang.

2. Halaman Manajemen Asset 'User'

|                               | 🔓 Bera | nda   | 🖁 Manajemen /   | Asset 📑 Lapi   |                         |                   |                                  |                    | 0                   | kesia@gmai<br>Unit 1d 19 | Lcom          |
|-------------------------------|--------|-------|-----------------|----------------|-------------------------|-------------------|----------------------------------|--------------------|---------------------|--------------------------|---------------|
|                               | Manaj  | jemen | Asset           |                |                         |                   |                                  |                    |                     |                          |               |
| SISTEM                        |        |       |                 |                |                         | <b>Cari</b><br>Ca | nomor polisi<br>ri nomor polisi. |                    |                     |                          | Q             |
| INVENTARIS<br>BARANG<br>DINAS | NO     | 1D    | NAMA<br>BARANG  | KODE<br>BARANG | NOMOR<br>POSISI<br>/ ED | JENIS<br>BARANG   | KATEGORI                         | TAHUN<br>PEMBELIAN | MIREK               | KODE                     | NJ<br>PE      |
| KESEHATAN<br>KABUPATEN        | а      | 95    | Sepada<br>Motor | 02.03010501    | ED 598<br>CA            | Roda 2            | 20                               | 2005               | Honda<br>Win<br>100 | 19                       | TÎ<br>N<br>Sê |
|                               | 2      | 64    | Sepada<br>Motor | 02.03010501    | ED<br>2899 A            | Roda 2            | 1                                | 1996               | Yamaha<br>V 100 E   | 19                       | M             |
|                               |        |       |                 |                | 50 0.06                 |                   |                                  |                    | Earl (              |                          |               |

Gambar 10 Halaman Manajemen Asset 'user'

Gambar 10 merupakan tampilan halaman manajemen aset 'user'. Pada halaman tersebut 'user' dapat mengelola data-data asset barang yang dimiliki oleh unitnya dengan cara menamah, mengubah dan menghapus data aset barang.

### d) Halaman Jenis Barang

| ← → C () localhost:8080// | admin/jenis-barang |          |               |                     |          |           |           | er ( <u>s</u> | 19 A | u 😜            |
|---------------------------|--------------------|----------|---------------|---------------------|----------|-----------|-----------|---------------|------|----------------|
| CONTA TROOP               | 🙆 Beranda          | 🖁 Manaji | emen Asset    | 88 Jenis Barang     | 🙏 Unit   |           | 🗎 Laporan |               | 0    | Admin<br>Admin |
|                           | Jenis Barar        | ng       |               |                     |          |           |           |               |      |                |
| Contraction of the second | Tambah Jenis I     | Barang   |               |                     |          |           |           |               |      |                |
| SISTEM                    | NO                 | ID       | NAMA JENIS BA | ARANG               | KODE JEN | IS BARANG | AKSI      |               |      |                |
| INFORMASI                 | 1                  | 3        | Roda 4        |                     | R4       |           | ОБ        | h Hapus       |      |                |
| BARANG                    | 2                  | 2        | Roda 2        |                     | R2       |           | Ubs       | h Hapus       |      |                |
| DINAS<br>KESEHATAN        | « <                |          | Page          | • 1 of 1 Go to page | 1        | \$ Show   | w 10 🗸    |               | >    | *              |
| KABUPATEN                 |                    |          |               |                     |          |           |           |               |      |                |
| SOMBA TIMOR               |                    |          |               |                     |          |           |           |               |      |                |
|                           |                    |          |               |                     |          |           |           |               |      |                |
|                           |                    |          |               |                     |          |           |           |               |      |                |

Gambar 11 Halaman Jenis Barang

.....

Gambar 11 adalah halaman jenis barang. Halaman jenis barang merupakan halaman yang hanya dikelola oleh admin. Pada halaman ini digunakan untuk menambah jenis barang, mengubah jenis barang dan menghapus jenis barang.

## e) Halaman Unit

| € → C @ localHost scool/a | amiryanit |     |                   |                 |          |              |                   | 04 (2 (2' X           | п 😜                |
|---------------------------|-----------|-----|-------------------|-----------------|----------|--------------|-------------------|-----------------------|--------------------|
|                           | 🕜 Beranda | 88  | Manajemen Asset   | 88 Jenis Barang | "Å, Unit |              | 🛗 Laporan         | 0                     | Admin<br>Admin     |
|                           | Unit      |     |                   |                 |          |              |                   |                       |                    |
|                           | Tambah Ur | nit |                   |                 |          |              |                   |                       |                    |
| SISTEM                    | NO        | ID  | NAMA BARANG       |                 |          | ALAMAT       |                   | AKSI                  |                    |
| INFORMASI                 | 1         | 28  | Puskesmas Letis   |                 |          | Letis        |                   | Ubah Hapus            |                    |
| INVENTARIS<br>BARANG      | 2         | 27  | Puskesmas Kataka  |                 |          | Kataka       |                   | Ubah Hapus            |                    |
| DINAS<br>KESEHATAN        | 3         | 26  | Rumah Sakit Prata | ma Nggongi      |          | Nggongi      |                   | Ubah Hapus            |                    |
| KABUPATEN<br>SUMBA TIMUR  | 4         | 25  | Puskesmas Kamba   | ta Mapambuhang  |          | Kambata Mapa | mbuhang           | Ubah Hapus            |                    |
| Sembramien                | 5         | 24  | Puskesmas Pambo   | tanjara         |          | Pambotanjara |                   | Ubah Hapus            |                    |
|                           | 6         | 23  | Puskesmas Ramba   | ngaru           |          | Rambangaru   |                   | Ubah Hapus            |                    |
| # P O # 🐂                 | 🛍 🖁       | 8   | I 🔕 💷 💷           |                 |          |              | 🥐 29 <sup>4</sup> | C Cerah \land 🤠 📾 🕼 💥 | 16:15<br>a/07/2023 |

#### Gambar 11. Halaman Unit

Gambar 11 adalah halaman unit. Pada halaman unit, admin mengelola data unit yaitu dapat menambah unit, mengubah unit, dan menghapus unit.

### f) Halaman 'User'

.

| SISTEM INFORMASI INVENTARIS | (3) What   | sApp   | × 🛛 🐼 335034229.p   | er x                    | +      |              |                          | v – a                     |
|-----------------------------|------------|--------|---------------------|-------------------------|--------|--------------|--------------------------|---------------------------|
| → C ① localhost8080/        | admin/user |        |                     |                         |        |              |                          | ਆ ଓ 🖻 🖈 🛛 🏀               |
| CONCATION OF                | 🛱 Bera     | nda    | 🔠 Manajemen Asset   | 🖁 Jenis Barang          | 🙏 Unit | 우 User       | 🖺 Laporan                | Admin                     |
|                             | User       |        |                     |                         |        |              |                          |                           |
|                             | Tambal     | h User |                     |                         |        |              |                          |                           |
| SISTEM                      | NO         | ID     | USERNAME            | NAMA                    | NIP    |              | UNIT                     | AKSI                      |
| INFORMASI                   | 1          | 12     | lusia@gmail.com     | Lusia Ana<br>Amah       | 197404 | 282003122003 | Puskesmas Lewa           | Ubah Hapus                |
| BARANG                      | 2          | 13     | julian@gmail.com    | Julian Sakti<br>Ginting | 198207 | 302008012009 | Dinkes                   | Ubah Hapus                |
| KESEHATAN                   | 3          | 14     | feramina@gmail.com  | Feramina<br>Mbolik      | 198711 | 062010012015 | Puskesmas Nggo           | a Ubah Hapus              |
| SUMBA TIMUR                 | 4          | 15     | heronimus@gmail.com | Heronimus<br>Ruba       | 197207 | 191993031005 | Puskesmas Ngadi<br>Ngala | Ubah Hapus                |
|                             | 5          | 16     | aprianus@gmail.com  | Aprianus H.<br>Hambata  | 199404 | 022020121004 | Puskesmas Mahu           | Ubah Hapus                |
|                             | 6          | 17     | patrisius@omail.com | Patrisius Sado          | 198507 | 232010011010 | Puskesmas                | Ubah Hapus                |
| 오 이 태 🔒                     | 🖬 🕐        | 8      | 🔳 💽 💶 👊             |                         |        |              | Rekomendasi Dafti        | ar ^ @ 90 (48) 19/07/2023 |

Gambar 12 Halaman 'User'

Pada halaman user, admin mengelola data 'user' yaitu menambah 'user' dengan memasukan username, nama, NIP, dan unit tempat kerja 'user'. Admin juga dapat menghapus dan mengubah 'user'. Gambar 12 merupakan tampilan halaman 'user'.

### g) Halaman Laporan

1. Halaman Laporan Admin

Pada halaman halaman laporan, admin dapat melihat dan mencetak laporan asset, rekapitulasi asset, laporan asset pertahun dan laporan asset perunit.

a. Laporan Aset

| AND A DECK                        | 🖨 Bera | nda    | BB Manajeme     | n Asset 🛛 🖁 Je | enis Barang             | 🙏 Unit          |          | 🗟 Laporan          |              |              | Admin<br>Admin |
|-----------------------------------|--------|--------|-----------------|----------------|-------------------------|-----------------|----------|--------------------|--------------|--------------|----------------|
|                                   | Lapor  | an Ass | et              |                |                         |                 |          |                    |              |              |                |
| SISTEM                            | NO     | ID     | NAMA<br>BARANG  | KODE           | NOMOR<br>POSISI<br>/ ED | JENIS<br>BARANG | KATEGORI | TAHUN<br>PEMBELIAN | USIA<br>ASET | MEREK        | KODE           |
| INFORMASI<br>INVENTARIS<br>BARANG | 1      | 114    | Sepada<br>Motor | 02.03010501    | ED 584<br>CA            | Roda 2          | 4        | 2005               | 18<br>Tahun  | Supra<br>Fit | 9              |
| DINAS<br>KESEHATAN                | 2      | 113    | Sepada<br>Motor | 02.03010501    | ED 587<br>CA            | Roda 2          |          | 2005               | 18<br>Tahun  | Supra<br>Fit | 11             |
| KABUPATEN<br>SUMBA TIMUR          | 3      | 112    | Sepada<br>Motor | 02.03010501    | ED 610<br>CA            | Roda 2          |          | 2005               | 18<br>Tahun  | Supra<br>Fit | 21             |
|                                   | 4      | 111    | Sepada<br>Motor | 02.03010501    | ED 582<br>CA            | Roda 2          |          | 2005               | 18<br>Tahun  | Supra<br>Fit | 3              |

Gambar 13 Halaman Laporan Aset

Pada laporan asset merupakan laporan semua asset dari semua unit yang dimiliki oleh Dinas Kesehatan Kabupaten Sumba Timur. Dapat dilihat pada Gambar 13 di atas.

b. Rekapitulasi Aset

.

| CUNEATING   | 🕅 Bera  | nda 🔠 Mai              | najemen Asset       | 88 Je                       | nis Barang                 | یگر, Unit | 오 User              | 🖺 Lapor                     |                            |        | Adr<br>Adm |
|-------------|---------|------------------------|---------------------|-----------------------------|----------------------------|-----------|---------------------|-----------------------------|----------------------------|--------|------------|
|             | Rekap   | itulasi Aset           |                     |                             |                            |           |                     |                             |                            |        |            |
|             | Cetak F | Rekapitulasi Aset      |                     |                             |                            |           |                     |                             |                            |        |            |
| SISTEM      | NO      | NAMA UNIT              | RODA<br>2<br>(BAIK) | RODA 2<br>(RUSAK<br>RINGAN) | RODA 2<br>(RUSAK<br>BERAT) | JUMLAH    | RODA<br>4<br>(BAIK) | RODA 4<br>(RUSAK<br>RINGAN) | RODA 4<br>(RUSAK<br>BERAT) | JUMLAH | тотл       |
| INVENTARIS  | 1       | Puskesmas<br>Baing     | 0                   | 0                           | 3                          | 3         | 1                   | 1                           | 0                          | 2      | 5          |
| DINAS       | 2       | Puskesmas<br>Kananggar | 0                   | 0                           | 4                          | 4         | 1                   | 1                           | 0                          | 2      | 6          |
| KESEHATAN   | 3       | Puskesmas<br>Nggoa     | 0                   | 0                           | 3                          | з         | 1                   | 1                           | 0                          | 2      | 5          |
| SUMBA TIMUR | 4       | Dinkes                 | 0                   | 2                           | 5                          | 7         | 10                  | 0                           | 3                          | 13     | 20         |
|             | 5       | Puskesmas              | 0                   | 1                           | 4                          | 5         | 2                   | 1                           | 0                          | 3      | 8          |

Gambar 14 Halaman Rekapitulasi Asset

Gambar 14 merupakan halaman rekapitulasi aset. Halaman ini merupakan isi rekapan data semua asset dari semua unit.

c. Laporan Aset Pertahun

|                      | Bera  |           | 🔠 Manajemen Asset      | BB Jenis Barang                 | 🙏 Unit          | A User 🖹 Lap       |                        | Ada               |
|----------------------|-------|-----------|------------------------|---------------------------------|-----------------|--------------------|------------------------|-------------------|
|                      | Lapor | an Pe     | rtahun                 |                                 |                 |                    |                        |                   |
|                      | Cetak | Laporan I | Pertahun               |                                 |                 |                    |                        |                   |
| SISTEM               | NO    | ID        | NAMA UNIT              | NAMA PEMEGANG                   | NAMA            | TAHUN<br>PEMBELIAN | TAHUN<br>BERJALAN 2023 | USIA<br>KENDARAAN |
| NFORMASI             | 1     | 56        | Puskesmas<br>Kananggar | dr.Chrisnawan T.<br>Haryantana  | Sepada<br>Motor | 1994               | 2023                   | 29                |
| BARANG               | 2     | 60        | Puskesmas Baing        | Susanti Sofia<br>Kilimandu, SKM | Sepada<br>Motor | 1995               | 2023                   | 28                |
| ESEHATAN<br>ABUPATEN | 3     | 59        | Puskesmas<br>Malahar   | Nur Yawa Upły                   | Sepada<br>Motor | 1995               | 2023                   | 28                |
| MBA TIMUR            | 4     | 58        | Puskesmas<br>Nggongi   | Yanti Koto, SJP                 | Sepada<br>Motor | 1995               | 2023                   | 28                |
|                      | 5     | 57        | Puskesmas              | Tinus Ndjurumbaha,              | Sepada          | 1995               | 2023                   | 28                |

Gambar 15 Halaman Laporan Asset Pertahun

Gambar 15 merupakan tampilan laporan asset. Pada halaman ini, admin dapat melihat dan mencetak laporan data asset pertahun.

d. Laporan Aset Perunit

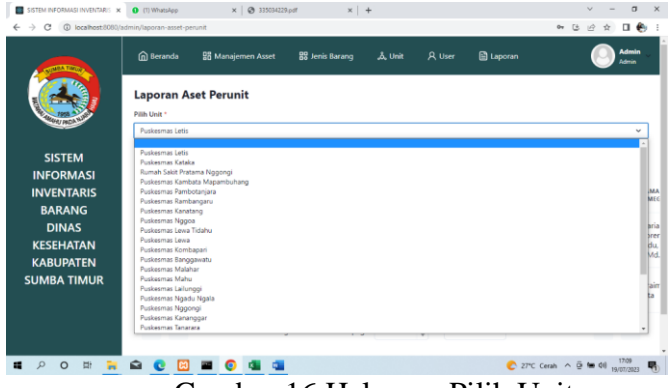

Gambar 16 Halaman Pilih Unit

Halaman aset perunit merupakan halaman yang menampilkan laporan data asset perunit. Jadi pada halaman terseut terdapat fungsi pilih unit maka akan muncul baris daftar unit. Gambar 16 merupakan tampilan pilih unit.

|                               | Bera                |         | B Manajemen     | Asset 🔠 Jer    | is Barang               | a, Unit         |                    | Laporan      |                                   | 0    |
|-------------------------------|---------------------|---------|-----------------|----------------|-------------------------|-----------------|--------------------|--------------|-----------------------------------|------|
|                               | Lapor<br>Pilih Unit | an As   | set Perunit     |                |                         |                 |                    |              |                                   |      |
| SISTEM                        | Cetak               | Laporan | Perunit         |                |                         |                 |                    |              |                                   |      |
| VENTARIS                      | NO                  | ID      | NAMA<br>BARANG  | KODE<br>BARANG | NOMOR<br>POSISI<br>/ ED | JENIS<br>BARANG | TAHUN<br>PEMBELIAN | USIA<br>ASET | MERLK                             | KODE |
| DINAS<br>ESEHATAN<br>ABUPATEN | ï                   | 84      | Sepada<br>Motor | 02.03010501    | ED 632<br>CA            | Roda 2          | 2005               | 18<br>Tahun  | Honda Win<br>100                  | 28   |
| MBA TIMUR                     | z                   | 55      | Ambulance       | 02.03010401    | ED 940<br>AA            | Roda 4          | 2013               | 10<br>Tahun  | Mitshubishi<br>/ Strada<br>Triton | 28   |
|                               | 1.00                |         |                 |                | -                       |                 |                    |              |                                   |      |

Gambar 17 Halaman Laporan Asset Unit

Ketika admin memilih salah satu unit maka akan muncul laporan data asset dari unit tersebut seperti Gambar 17.

### 2. Halaman Laporan 'User'

a. Laporan Asset

| COMEA TRACK                       | 🖨 Bera | inda    | BB Manajemen /  | Asset 🗎 Lap    | ooran                   |                 |           |                    |              | Unit Id 19          | com |
|-----------------------------------|--------|---------|-----------------|----------------|-------------------------|-----------------|-----------|--------------------|--------------|---------------------|-----|
|                                   | Lapor  | an      |                 |                |                         |                 |           |                    |              |                     |     |
| 1998 ALLAN                        | Cetak  | Laporan | Asset           |                |                         |                 |           |                    |              |                     |     |
| SISTEM                            | NO     | ID      | NAMA<br>BARANG  | KODE<br>BARANG | NOMOR<br>POSISI<br>/ ED | JENIS<br>BARANG | KATEGORI  | TAHUN<br>PEMBELIAN | USIA<br>ASET | MEREK               | KO  |
| INFORMASI<br>INVENTARIS<br>BARANG | 1      | 95      | Sepada<br>Motor | 02.03010501    | ED 598<br>CA            | Roda 2          | -         | 2005               | 18<br>Tahun  | Honda<br>Win<br>100 | 19  |
| DINAS<br>KESEHATAN<br>KABUDATEN   | 2      | 64      | Sepada<br>Motor | 02.03010501    | ED<br>2899 A            | Roda 2          | -         | 1996               | 27<br>Tahun  | Yamaha<br>V 100 E   | 19  |
| SUMBA TIMUR                       | 3      | 20      | Ambulance       | 02.03010401    | ED 986<br>A             | Roda 4          | -         | 2007               | 16<br>Tahun  | Ford /<br>Ranger    | 19  |
|                                   | ~      | <       |                 | Page 1 of 1    | Go to page:             | 1               | Show Show | 10 ~               |              | >                   | »   |

Gambar 18 Halaman Laporan Asset

Gambar 18 merupakan halaman laporan aset 'user'. Pada halaman ini merupakan halaman laporan semua asset yang dimiliki oleh sebuah unit.

b. Rekapitulasi Asset

| SISTEM INFORMASI INVENTARIS $\times$ $\rightarrow$ C (0) localhost 8080/ | WhatsApp          | ×                   | 3350342294                  | odf                        | ×   +   |                     |                             |                            | ×<br>م ن ن    | - ø               |
|--------------------------------------------------------------------------|-------------------|---------------------|-----------------------------|----------------------------|---------|---------------------|-----------------------------|----------------------------|---------------|-------------------|
|                                                                          | 🛱 Beranda         | 🔡 Manaje            | men Asset                   | 🗎 Laporan                  |         |                     |                             |                            | Unit Id       | <b>Igmail.com</b> |
|                                                                          | Rekapitula        | si Aset             |                             |                            |         |                     |                             |                            |               |                   |
| NOT NOT NOT                                                              | Cetak Rekapita    | ulasi Aset          |                             |                            |         |                     |                             |                            |               |                   |
| SISTEM                                                                   | NAMA UNIT         | RODA<br>2<br>(BAIK) | RODA 2<br>(RUSAK<br>RINGAN) | RODA 2<br>(RUSAK<br>BERAT) | JUMLAH  | RODA<br>4<br>(BAIK) | RODA 4<br>(RUSAK<br>RINGAN) | RODA 4<br>(RUSAK<br>BERAT) | JUMLAH        | TOTAL             |
| INVENTARIS                                                               | Puskesmas<br>Lewa | 0                   | 0                           | 2                          | 2       | 0                   | 1                           | 0                          | 1             | 3                 |
| DINAS                                                                    | « <               |                     | Page                        | •1 of 1 Go to              | page: 1 | A<br>V              | Show 10 🗸                   |                            | >             | >>                |
| KESEHATAN<br>KABUPATEN                                                   |                   |                     |                             |                            |         |                     |                             |                            |               |                   |
| SUMBA TIMUR                                                              |                   |                     |                             |                            |         |                     |                             |                            |               |                   |
|                                                                          |                   |                     |                             |                            |         |                     |                             |                            |               |                   |
| ρ <b>ο ដ </b> ⊨                                                          | 🔹 📭 🕅             | <b>a 0</b>          | x 🔊                         |                            |         |                     | D Rek                       | omendasi Dafta             | r ∧ Di 900 ¢i | 17:27             |

Gambar 19 Halaman Rekapitulasi Asset Unit

Halaman rekapitulasi aset merupakan laporan rekapan semua aset di unit tersebut. Gambar 19 merupakan gambar tampilan halaman rekapitulasi asset 'user'.

c. Laporan Asset Pertahun

.

|               |          | Alexandre and a second second s |           | AND AN AND AND AND AND AND AND AND AND A |           |                    |                        | Unit is 19        |
|---------------|----------|----------------------------------------------------------------------------------------------------|-----------|------------------------------------------|-----------|--------------------|------------------------|-------------------|
|               | Lapor    | an Per                                                                                                    | rtahun    |                                          |           |                    |                        |                   |
| MANAU PROJANO | Cetak    | laporan F                                                                                                    | Pertahun  |                                          |           |                    |                        |                   |
| SISTEM        | NO       | ID                                                                                                    | NAMA UNIT | NAMA PEMEGANG                            | NAMA ASET | TAHUN<br>PEMBELIAN | TAHUN<br>BERJALAN 2023 | USIA<br>KENDARAAN |
| INFORMASI     | 1        | 64                                                                                                    | Puskesmas | Yulius Hunga Meha,                       | Sepada    | 1995               | 2022                   | 27 Tahun          |
| INVENTARIS    | <i>.</i> |                                                                                                    | Lewa      | SKM, M.KES                               | Motor     | 1990               | eves                   | 27 Ignun          |
| BARANG        | 2        | 05                                                                                                    | Puskesmas | Tinus Ndjurumbaha,                       | Sepada    | 2005               | 2023                   | 18 Tahun          |
| DINAS         | 1        |                                                                                                    | Lewa      | SKM, MLAP                                | Motor     | 2005               | 2023                   | TO Ignary         |
| KESEHATAN     |          | 20                                                                                                    | Puskesmas | Danker Pater                             | Ambulance | 2007               | 1012                   | 16 Taluar         |
| KABUPATEN     | <u>8</u> | 20                                                                                                    | Lewa      | Danus Natu                               | Ampulance | 2007               | 2023                   | TO Salidit        |
| UMBA TIMUR    | 4        | <                                                                                                    |           | Page 1 of 1 Go to page:                  | 1         | Show 10 👻          |                        | > >               |
|               | 11.11    |                                                                                                    |           |                                          |           |                    |                        |                   |

### Gambar 20 Halaman Laporan Asset Pertahun

Gambar 20 merupakan tampilan halaman laporan asset pertahun. Pada halaman tersebut merupakan halaman yang memuat laporan asset pertahun di unit tersebut.

### B. Hasil Pengujian

Pengujian sistem informasi inventaris barang pada dinas kesehatan menggunakan dua metedo *black box* dan *sistem usability scale*.

## a. Pengujian Black box

Adapun hasil pengujian *black box* dari fitur-fitur pada sistem dapat dilihat pada Tabel 6.

| No | Fungsionalitas                                |          | Hasil          |
|----|-----------------------------------------------|----------|----------------|
| Α  | Akun                                          | Berhasil | Tidak Berhasil |
| 1  | Login sebagai admin                           | Ya       |                |
| 2  | Login sebagai 'user'                          | Ya       |                |
| 3  | Logout                                        | Ya       |                |
| В  | Halaman Beranda Admin                         |          |                |
| 1  | menampilkan halaman manajemen asset           | Ya       |                |
|    | a. Tambah asset                               | Ya       |                |
|    | b. Ubah data asset                            | Ya       |                |
|    | c. Hapus Data Asset                           | Ya       |                |
|    | d. Form pencarian nomor polisi                | Ya       |                |
| 2  | Menampilkan halaman jenis barang              | Ya       |                |
|    | a. Tambah jenis barang                        | Ya       |                |
|    | b. Ubah data jenis barang                     | Ya       |                |
|    | c. Hapus data jenis barang                    | Ya       |                |
| 3  | Menampilkan halaman unit                      | Ya       |                |
|    | a. Tambah unit                                | Ya       |                |
|    | b. Ubah unit                                  | Ya       |                |
|    | c. Hapus unit                                 | Ya       |                |
| 4  | Menampilkan halaman user                      | Ya       |                |
|    | a. Tambah user                                | Ya       |                |
|    | b. Ubah user                                  | Ya       |                |
|    | c. Hapus user                                 | Ya       |                |
| 5  | Menampilkan halaman laporan                   | Ya       |                |
|    | a. Menampilkan laporan asset                  | Ya       |                |
|    | Cetak laporan asset                           | Ya       |                |
|    | b. Menampilkan halaman rekapitulasi asset     | Ya       |                |
|    | <ul> <li>Cetak rekapan data asset</li> </ul>  | Ya       |                |
|    | c. Menampilkan halaman laporan asset pertahun | Ya       |                |
|    | Cetak laporan asset pertahun                  | Ya       |                |
|    | d. Menampilkan halaman laporan asset perunit  | Ya       |                |
|    | Cetak laporan asset perunit                   | Ya       |                |
| С  | Halaman Beranda 'User'                        |          |                |
| 1  | Menampilkan halaman manajemen asset           | Ya       |                |
|    | a. Tambah asset                               | Ya       |                |
|    | b. Ubah data asset                            | Ya       |                |
|    | c. Hapus Data Asset                           | Ya       |                |
| 2  | Menampilkan halaman laporan                   | Ya       |                |
|    | a. Menampilkan laporan asset                  | Ya       |                |

Tabel 6. Hasil Pengujian *Blackbox* 

| Cetak laporan asset                           | Ya |  |
|-----------------------------------------------|----|--|
| b. Menampilkan halaman rekapitulasi asset     | Ya |  |
| Cetak laporan rekapan data asset              | Ya |  |
| c. Menampilkan halaman laporan asset pertahun | Ya |  |
| Cetak laporan asset pertahun                  | Ya |  |

## b. Pengujian System Usability Scale (SUS)

Hasil pengujian menggunakan kuesioner SUS terhadap sistem informasi inventaris barang pada dinas Kesehatan di kabupaten Sumba Timur diperoleh hasil seperti berikut:

| No. |    |    |    | I  | Hasil Po | ernyata | an |    |    |     | Jumlah | Jml * 2,5 |
|-----|----|----|----|----|----------|---------|----|----|----|-----|--------|-----------|
|     | Q1 | Q2 | Q3 | Q4 | Q5       | Q6      | Q7 | Q8 | Q9 | Q10 |        |           |
| 1   | 3  | 4  | 4  | 3  | 4        | 3       | 4  | 4  | 3  | 2   | 34     | 85        |
| 2   | 4  | 3  | 3  | 3  | 3        | 2       | 4  | 3  | 3  | 3   | 31     | 78        |
| 3   | 4  | 4  | 4  | 4  | 4        | 4       | 4  | 4  | 4  | 1   | 37     | 93        |
| 4   | 4  | 4  | 4  | 4  | 4        | 3       | 3  | 3  | 4  | 4   | 35     | 88        |
| 5   | 3  | 3  | 3  | 3  | 3        | 3       | 3  | 3  | 3  | 2   | 29     | 73        |
| 6   | 3  | 4  | 3  | 3  | 3        | 3       | 3  | 3  | 3  | 3   | 31     | 78        |
| 7   | 3  | 3  | 3  | 3  | 3        | 4       | 4  | 4  | 4  | 4   | 35     | 88        |
| 8   | 2  | 2  | 3  | 3  | 4        | 2       | 4  | 3  | 3  | 1   | 27     | 68        |
| 9   | 3  | 3  | 3  | 3  | 3        | 3       | 3  | 2  | 3  | 3   | 29     | 73        |
| 10  | 4  | 4  | 4  | 4  | 4        | 3       | 3  | 3  | 3  | 3   | 35     | 88        |
|     |    |    |    |    | R        | ata-rat | a  |    |    |     |        | 812 /10 = |
|     |    |    |    |    |          |         |    |    |    |     |        | 81,2      |

Tabel 7. Hasil Kuesioner SUS

Pada Tabel 7 diperoleh hasil penilaian SUS dengan nilai sebesar 812 dan dibagi dengan 10 responden dan diperoleh hasil rata-rata skor 81,2. Berdasarkan hasil rata-rata responden terhadap sistem informasi inventaris barang pada dinas kesehatan di Kabupaten Sumba Timur layak dan efektif untuk digunakan.

### **KESIMPULAN**

Berdasarkan hasil penelitian dan pembahasan yang telah dilakukan, dapat disimpulkan bahwa: Sistem Informasi Inventaris Barang Berbasis Web pada Dinas Kesehatan Kabupaten Sumba Timur dikembangkan dengan metode Waterfall yaitu, (1) analisis (2) Desain (3) Implementasi (4) Pengujian. Sistem ini dapat mengelola data asset Kendaraan Dinas pada Kantor Dinas Kesehatan Kabupaten Sumba Timur. Hasil pengujian *Black Box* semua fungsionalitas pada sistem berhasil di jalankan.

### DAFTAR PUSTAKA

- Janry Haposan U. P. Simanungkalit, S.Si., M. S. (2012). KONSEP DASAR SISTEM INFORMASI (Review). *Lecture Notes : Sistem Informasi*, 1–10.
- Khairani, N., Fadila, J. N., & Nugroho, F. (2021). Perancangan Game 2 Dimensi Petualangan Anak Menyelamatkan Orangtua Sebagai Media Edukatif Bagi Anak Dengan Metode Waterfall. Jurnal Teknologi Informasi, 5(1), 19–23. https://doi.org/10.36294/jurti.v5i1.1779

- Komang Wiratama, I., Aditama, P. W., Praba, P., Ni, S., Ayu, P., & Sari, N. (2022). Implementasi Sistem Informasi Inventaris Pada Kantor Desa Ketewel. Jurnal Krisnadana, 1(2), 1–10. https://ejournal.catuspata.com/index.php/jkdn/index
- Oktaviani, N., Widiarta, I. M., & Nurlaily. (2019). Sistem Informasi Inventaris Barang Berbasis Web Pada Smp Negeri 1 Buer. *Jurnal Informatika, Teknologi Dan Sains*, 1(2), 160–168. https://doi.org/10.51401/jinteks.v1i2.422
- sholikhin, A., & Riasti, B. K. (2013). Inventarisasi, Dinas Pendidikan Kabupaten Rembang. Indonesian Jurnal on Networking and Security (IJNS) - Ijns.Org 2(2), 50-57. https://doi.org/10.1248/cpb.22.1487

Sutabri, T. (2012). Analisis Sistem Informasi (C. Putri (ed.); 1st ed.). Yogyakarta: ANDI.

.

Yunaeti Anggraeni, E., & Irviani, R. (2017). *Pengantar Sistem Informasi* (E. Risanto (ed.); 1st ed.). Yogyakarta: ANDI.